# Microchip 社 FPGA デモの展開方法

#### 本資料について:

Microchip 社 FPGA デモの一般的な展開方法について記載します。 デモデザインによっては本資料の方法と異なる場合がある点ご了承下さい。

Microchip FPGA の IP はダウンロード方式になります。

これは Libero SoC の新しいバージョンを待たずに IP が更新されるというメリットが あります。一方で Libero SoC のバージョンをデモと同じに揃えていたとしても IP のバージョンが不一致となる場合がありますのでいくつか対処方法を記載します。

## 内容

| 1. デモの入手方法                                           | 2  |
|------------------------------------------------------|----|
| 2. Design file について                                  | 3  |
| 3. 基本の Libero SoC プロジェクト展開方法                         | 4  |
| 4. 対処方法 1 common.tcl の IP バージョンを最新バージョンへ書き直す         | 7  |
| 5. 対処方法 2 Design file にて使用している IP と同じバージョンの IP を用意する | 9  |
| 5-1. 古いバージョンの IP のダウンロード                             | 10 |
| 5-2. MegaVault                                       | 11 |
| 6. Synthesize(論理合成)エラー                               | 12 |
| 7. TCL スクリプトの実行が途中でエラーになった場合                         | 12 |
| 8. TCL スクリプトについて                                     | 12 |

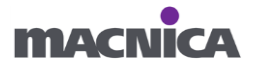

### 1. デモの入手方法

デバイスのページを開き下の方にスクロールします。

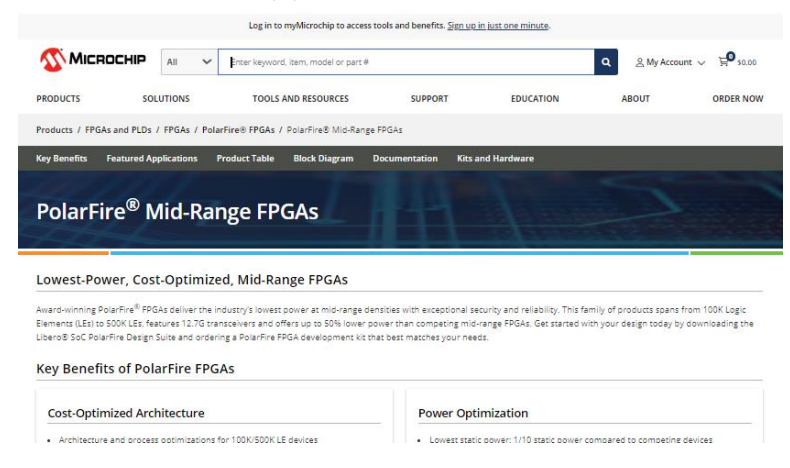

Documentation の Application Notes 一覧に記載されている Link を開きます。

| Documentation                                                                                    |                                             |                                    |
|--------------------------------------------------------------------------------------------------|---------------------------------------------|------------------------------------|
|                                                                                                  |                                             | Search Documentation               |
|                                                                                                  |                                             | Search Q                           |
| Application Notes Data Sheets Overviews P                                                        | ower Estimators/DDR Memory Analyzer Reports | User Guides Product Selector Guide |
| Application Notes Demo Guides                                                                    |                                             |                                    |
| Application Notes                                                                                |                                             |                                    |
| Title ≑ ↓アプリケーションノート                                                                             | Date ≑ ↓ Design fileへの                      | <u>りリンク</u>                        |
| AN4592: PolarFire FPGA Dynamic Reconfiguration Interface<br>Application Note(Earlier AC475)      | 18 Feb 2024 🛷 Link                          | ☆                                  |
| AN4591: PolarFire FPGA Implementing Data Security Using User<br>Cryptoprocessor Application Note | 11 Apr 2023 🛷 Link                          | ☆                                  |
| PolarFire SmartSFP Plus Solution Featuring In-Application<br>Programming                         | 08 Sep 2022 Ø Link                          | ☆                                  |
| AM/66/+ DolarEiro EDCA DCIo Doot Dort                                                            | 05 Jun 2024                                 | ^                                  |

Log in to multicrachin to access tools and honofits. Sig

xxxxx\_df というファイルが Design File になり、Download ボタンから入手可能です。

|                           | Edg in to mywichochip to ac           | cess tools and benefits. <u>Sign ag i</u> | injuse one minute.      |                               |
|---------------------------|---------------------------------------|-------------------------------------------|-------------------------|-------------------------------|
|                           | II   Enter keyword, item, model or pa | rt #                                      |                         | Q Lage My Account ∨ ⊑® \$0.00 |
| PRODUCTS SOLUTI           | ONS TOOLS AND RESOURCES               | SUPPORT                                   | EDUCATION               | ABOUT ORDER NOW               |
| Application Note          |                                       |                                           |                         |                               |
| AN4592                    |                                       |                                           |                         | B Download Application Note   |
| Title                     | AN4592: PolarFire FPGA Dynamic Re     | configuration Interface Applicat          | ion Note(Earlier AC475) |                               |
| Name                      | AN4592                                |                                           |                         |                               |
| Date                      | 07/27/2022                            |                                           |                         |                               |
| Application Categories    | General Purpose                       |                                           |                         |                               |
| Files                     |                                       |                                           |                         |                               |
| Title                     |                                       | Download                                  | Date                    | Size                          |
| mpf_an4592_v2022p1_eval_d | If                                    | Download                                  | 07/27/2022              | 198.5 MB                      |
| 4                         |                                       |                                           |                         | •                             |

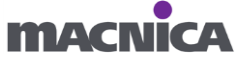

#### 2. Design file について

入手した zip ファイルを展開すると TCL\_Scripts というフォルダがあります。

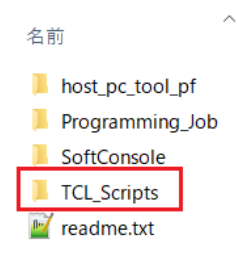

TCL\_Scripts フォルダ内、readme.txt ファイルに TCL を用いてデモの Libero SoC プロジェクトを展開する手順や、

バージョンに合わせて TCL をアップデートすることについて記載されています。

| ← → • ↑ 🖡 «  | _df > TCL_Scripts |
|--------------|-------------------|
| 名前           | 更新日時              |
| 📜 src        | 2022/08/01 14:48  |
| 🔟 common.tcl | 2022/07/26 16:05  |
| 📓 readme.txt | 2021/03/03 18:48  |
| 📓 script.tcl | 2022/07/14 18:13  |
|              |                   |

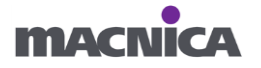

3. 基本の Libero SoC プロジェクト展開方法

Libero SoC プロジェクトの展開方法は TCL\_Scripts フォルダ内

readme.txt ファイルの「Running the TCL」に記載されています。

| 44 | Running the TCL                                                                         |
|----|-----------------------------------------------------------------------------------------|
| 45 |                                                                                         |
| 46 | The TCL scripts are validated for Libero v12.6 and IP versions as specified in the      |
|    | common.tcl. To run the TCL, follow:                                                     |
| 47 | 1. Launch the Libero software                                                           |
| 48 | 2. Select Project > Execute Script                                                      |
| 49 | 3. Click Browse and select <u>script.tcl</u> from the downloaded TCL_Scripts directory. |
| 50 | 4. Click Run.                                                                           |
| 51 | After successful execution of TCL script, Libero project is created within TCL_Scripts  |
|    | directory.                                                                              |
| 50 |                                                                                         |

① Libero SoC を開きます。

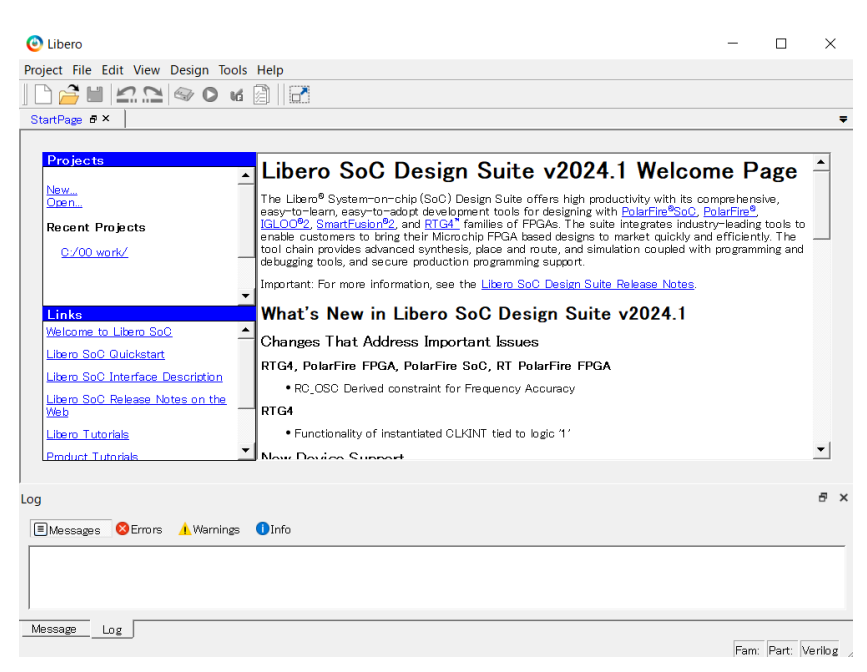

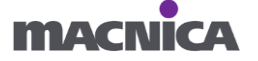

② 上部の Project > Execute Script...をクリックします。

| 🕑 Libero               |                 |                                                                                              |
|------------------------|-----------------|----------------------------------------------------------------------------------------------|
| Project File Edit View | Design Tools He | lp                                                                                           |
| New Project            | Ctrl+N          |                                                                                              |
| 🚰 Open Project         | Ctrl+O          |                                                                                              |
| × Close                |                 |                                                                                              |
| Save                   | Ctrl+Shift+S    | pero SoC Desig                                                                               |
| L. Save                | Ctrl+Shift+A    |                                                                                              |
| Archive Project        |                 | Libero® System-on-chip (SoC<br>-to-learn, easy-to-adopt deve<br>- )0%2 SmartFusion%2 and RTG |
| 🟈 Project Settings     |                 | le customers to bring their Mic                                                              |
| Tool Profiles          |                 | gging tools, and secure produc                                                               |
| Vault/Repositories Set | tinas           | rtant: For more information, se                                                              |
| Preferences            |                 | at's New in Libero                                                                           |
| Execute Script         | Ctrl+U          | nges That Address Imp                                                                        |
| Export Script File     |                 | 4, PolarFire FPGA, PolarFi                                                                   |
| Recent Projects        | ,               | • RC_OSC Derived constraint f                                                                |
| Exit                   | Ctrl+Q          | • Functionality of instantiated (                                                            |

③ Execute Script ウインドウ、Sctipt file:の...ボタンを押します。

| 🕑 Execute Script     |     | ?   | ×   |
|----------------------|-----|-----|-----|
| Script file:         |     |     |     |
| Arguments:           |     |     |     |
| 🔽 Show script report |     |     |     |
| Help                 | Run | Can | cel |

④ TCL\_Scripts フォルダ内の script.tcl を選択します。

| 🕑 Select the script file |                    |                       | ×                 |
|--------------------------|--------------------|-----------------------|-------------------|
| ← → × ↑ 📕 «              | _df > TCL_Scripts  | ✓ ひ TCL_Scriptsの検索    | چ<br>م            |
| 整理▼ 新しいフォルタ              | Ÿ-                 | e<br>e                | · · ?             |
| S PC                     | <b>^</b> 名前        | 更新日時                  | 種類                |
| 🧊 3D オブジェクト              | 📕 src              | 2022/08/01 14:48      | ファイル フォルダー        |
| 🔰 Apple iPhone           | 🔤 common.tcl       | 2024/06/18 11:35      | TCL ファイル          |
| 🖊 ダウンロード                 | 📓 script.tcl       | 2022/07/14 18:13      | TCL ファイル          |
| ニー デスクトップ                |                    |                       |                   |
| 🗐 ドキュメント                 |                    |                       |                   |
| _                        | · · ·              |                       |                   |
| ファイ                      | 「ル名(N): script.tcl | ✓ Tcl Script File (*. | tcl) $\checkmark$ |
|                          |                    | 開く(O)                 | キャンセル             |

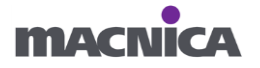

⑤ Run を押下します。

| 🙆 Execute Script     |                 | ?          | ×  |
|----------------------|-----------------|------------|----|
| Script file:         | _df/TCL_Scripts | /script.tc | I  |
| Arguments:           |                 |            |    |
| 🔽 Show script report |                 |            |    |
| Help                 | Run             | Cano       | el |

⑥ しばらく待つと TCL スクリプトの実行が完了し Libero\_Project が生成されます。

| ← → × ↑ 🖡 «      | _df > TCL_Scripts ~ |
|------------------|---------------------|
| 名前 ^             | 更新日時                |
| 📜 Libero_Project | 2024/06/18 13:24    |
| 📜 src            | 2022/08/01 14:48    |
| 📝 common.tcl     | 2024/06/18 13:24    |
| 📝 readme.txt     | 2021/03/03 18:48    |
| 📓 script.tcl     | 2022/07/14 18:13    |
|                  |                     |

TCL の実行で今何の処理が行われているかは Design Flow タブにて確認できます。

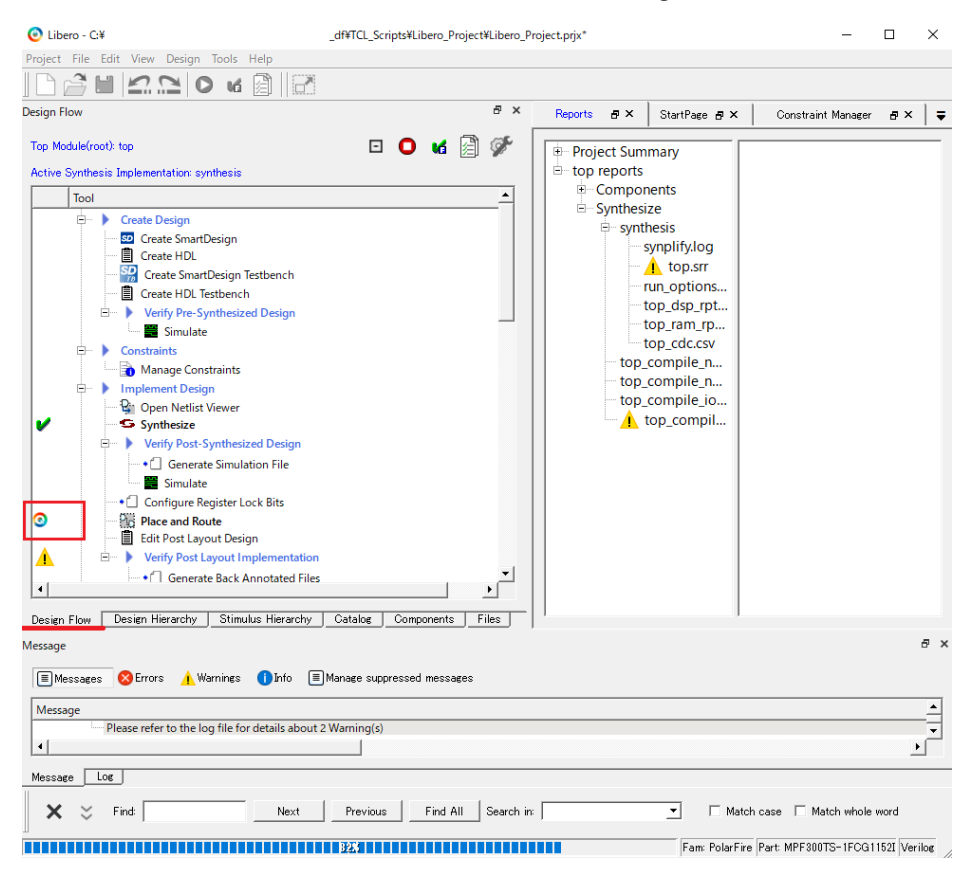

エラーが出て Libero SoC プロジェクトを展開できない場合、後述する複数の 対処方法があります。

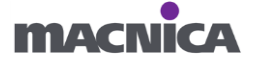

#### 4. 対処方法1 common.tclのIPバージョンを最新バージョンへ書き直す

Linero SoC 内の IP バージョンとデモの Design file の IP バージョンが異なる場合 Cannot find Spirit core configuration file for~エラーが出ます。

| Script Execution Report                                                                                                    | ?            | $\times$ |
|----------------------------------------------------------------------------------------------------|--------------|----------|
| ■ Messages Serrors (4) ▲ Warnings (1) ● Information (12)                                                                                                    | Setting      | s        |
| Error: Cannot find Spirit core configuration file for vendor:Microsemi library:MiV name:MIV_RV32 ver<br>Error: The command 'create_and_configure_core' failed.<br>Error: Failure when executing Tcl script. [Line 37]<br>Error: The Execute Script command failed. | rsion:3.0.10 | 0.       |
| Help                                                                                                    | Close        | ,        |

対処方法として TCL\_Scripts フォルダ内 readme.txt ファイルの

「Update TCL for New Libero Versions and IP Versions」に記載の通り、

common.tclの IP Core version をアップデートする方法があります。

| 52 |                                                                                            |
|----|--------------------------------------------------------------------------------------------|
| 53 | Updating TCL for New Libero Versions and IP Versions                                       |
| 54 |                                                                                            |
| 55 | Update the IP Core versions in the common.tcl and run the TCL flow in the new Libero       |
|    | version. By default, the given TCL script should run for new Libero and IP releases.       |
| 56 |                                                                                            |
| 57 | If there are any mismatches in execution, check the following:                             |
| 58 | 1. For Libero related errors, check Libero release notes for changes related to the design |
|    | components/tools or changes to TCL commands.                                               |
| 59 | 2. For IP core related errors, check the IP handbook and release notes for changes in IP   |
|    | configuration parameters, ports and their functionality. If necessary, update the IP       |
|    | configuration parameters, ports and connections in the TCL.                                |
| 60 |                                                                                            |

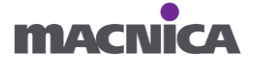

 TCL\_Scripts フォルダ内の common.tcl をテキストエディタで開き デモの Design file で使用されている IP、バージョンを確認します。

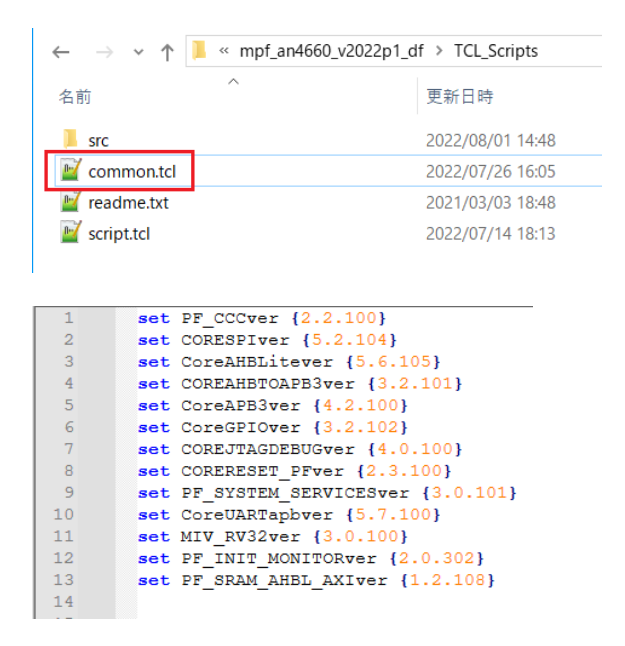

 Libero SoC にて任意のプロジェクトを開き(もしくは作成し) IP Catalog を 開きます。

common.tcl で使用されている IP を探し、バージョンを確認します。

| pf_ccc                                                 | 🍳 🔻 🗖 Simulation Mode 🛛 🌘        |
|--------------------------------------------------------|----------------------------------|
| Name                                                   | ∠ Version                        |
| Clock & Management                                     |                                  |
| <ul> <li>Clock Conditioning Circuitry (CCC)</li> </ul> | 2.2.220                          |
| <ul> <li>Clock Conditioning Circuitry (CCC)</li> </ul> | 2.1.104                          |
| PolarFire Features                                     |                                  |
| Clock Conditioning Circuitry (CCC)                     | 2.2.220                          |
| Clock Conditioning Circuitry (CCC)                     | 24404                            |
|                                                        | Vendor: Actel                    |
|                                                        | Library: SgCore                  |
| la anna an lantad                                      | Name: PF_CCC                     |
| NO CORE SELECTED                                       | Version: 2.2.220                 |
|                                                        |                                  |
|                                                        | Vault: C:¥Microchip¥Common¥vault |

common.tcl 記載の IP バージョンを、お手元の IP バージョンに書き直します。

| 1  | <pre>set PF_CCCver {2.2.220}</pre>             |
|----|------------------------------------------------|
| 2  | <pre>set CORESPIVer {5.2.104}</pre>            |
| 3  | <pre>set CoreAHBLitever {6.1.101}</pre>        |
| 4  | <pre>set COREAHBTOAPB3ver {3.2.101}</pre>      |
| 5  | <pre>set CoreAPB3ver {4.2.100}</pre>           |
| 6  | <pre>set CoreGPIOver {3.2.102}</pre>           |
| 7  | <pre>set COREJTAGDEBUGver {4.0.100}</pre>      |
| 8  | <pre>set CORERESET_PFver {2.3.100}</pre>       |
| 9  | <pre>set PF_SYSTEM_SERVICESver {3.0.103}</pre> |
| 10 | <pre>set CoreUARTapbver {5.7.100}</pre>        |
| 11 | <pre>set MIV_RV32ver {3.1.200}</pre>           |
| 12 | <pre>set PF_INIT_MONITORver {2.0.307}</pre>    |
| 13 | <pre>set PF_SRAM_AHBL_AXIver {1.2.111}</pre>   |
| 14 |                                                |

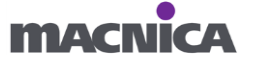

IP は基本的には最新バージョンをご使用いただくことが推奨となります。 事前に本対応を実施頂いた後で、script.tcl を実行し Libero SoC プロジェクトを 展開します。 この方法が一番早く、大多数の IP はこの方法でうまくいきます。 IP のバージョンアップにより信号名等もし何か変わっていたらうまくいかない場合が

5. 対処方法 2 Design file にて使用している IP と同じバージョンの IP を用意する

common.tcl の IP バージョンを書き直し、script.tcl を実行して

Parameter 'xxxxxx' not found in the script definition of instance~エラーなどの エラーが出る場合には、古いバージョンの IP を使用する方法が考えられます。

Script Execution Report

あります。

? ×

| ■Messages 😣Errors (5) 🔥 Warnings (1) 🕕 Inf                                                                                                    | ormation (12)          |                 |            |
|----------------------------------------------------------------------------------------------------|------------------------|-----------------|------------|
|                                                                                                    | Save                   | arrint          | Settings   |
| Error: Parameter 'AHB_MASTER_TYPE' not found in the<br>Error: Could not configure component 'MIV_RV32_CO'.<br>Error: The command 'create_and_configure_core' failed.<br>Error: Failure when executing Tcl script. [ Line 37 ]<br>Error: The Execute Script command failed. | e spirit definition of | instance 'MIV_R | V32_C0_0'. |
| Help                                                                                                    |                        |                 | Close      |

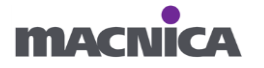

5-1. 古いバージョンの IP のダウンロード

手順については下記 FAQ をご参考ください。

Q. Microchip FPGA: Libero SoC で古いバージョンの IP を使用する方法を教えて ください。

https://www.macnica.co.jp/business/semiconductor/support/faqs/microchip/139645/

2.0.400

common.tcl に記載された古いバージョンの IP を用意した後、 script.tcl を実行し Libero SoC プロジェクトを展開します。

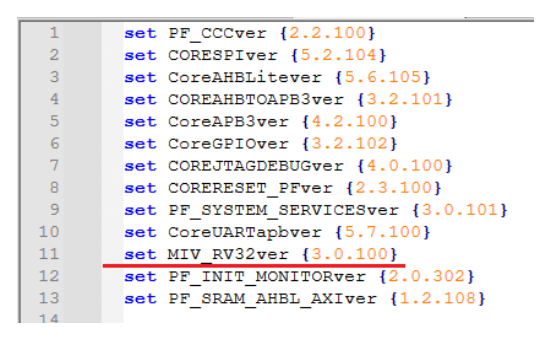

```
Catalog
```

M: L/DL/20

| MIV_RV32                             | ▼ | 🔲 Simu  |
|--------------------------------------|---|---------|
| Name                                 |   | Version |
| - Processors                         |   |         |
| MIV_ESS                              |   | 2.0.200 |
| ····· MIV_ESS                        |   | 2.0.100 |
| Mi-V RV32                            |   | 3.1.200 |
| Mi-V RV32                            |   | 3.1.100 |
| Mi-V RV32                            |   | 3.0.100 |
| ····· <i>Mi-V RV32IMA</i> 🔮 Download |   | 2.0.100 |
| Mi-V RV32IMAI                        |   | 2.1.100 |
| Mi-V RV32IMA 🌏 Show details          |   | 2.0.100 |

| · IVII-V KV32 |              | 3, | 0,100  |
|---------------|--------------|----|--------|
|               | $\downarrow$ |    |        |
| ··· Mi-V RV32 |              | 3  | .0.100 |

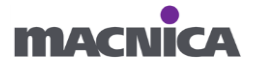

#### 5-2. MegaVault

Libero SoC にて"display only the latest version of a core"のチェックを外しても 使用したいバージョンの IP が表示されずダウンロードできない場合 MegaVault を使い PC のローカルから古い IP を使用する方法が考えられます。

MegaVault は Libero SoC ダウンロードページより入手可能です。

https://www.microchip.com/en-us/products/fpgas-and-plds/fpga-and-soc-design-tools/fpga/libero-software-later-versions

ただし、どのバージョンの MegaVault に所望の IP が入っているか分からないので こちらの方法はあまりおすすめしません。

| Download Software                                                                                                    |                                      |                                 |                  |
|----------------------------------------------------------------------------------------------------|--------------------------------------|---------------------------------|------------------|
| Latest Software                                                                                                    | Software Archive Download            | Supported Product Families      | Daemons Downlo   |
| Libero SoC Design Suite Version 2023.2 SP1 So                                                                                              | ftware (11/15/2023)                  |                                 |                  |
| Libero SoC Design Suite v2023.2 SP1 Release Notes                                                                                          |                                      |                                 |                  |
| Windows <sup>®</sup> Installers:                                                                                                    |                                      |                                 |                  |
| Download Libero SoC Design Suite v2023.2 SP1 for V                                                                                         | Vindows Full Installer               |                                 |                  |
| <ul> <li>MD5:806233dbec5afc03f935fa714279c037</li> <li>SHA256: 713cbb76b362ea31b6184223f50b1314</li> </ul>                                 | 9047e859cd57e390240f963e85c1a3:      | 39                              |                  |
| Linux <sup>®</sup> Installers:                                                                                                    |                                      |                                 |                  |
| Download Libero SoC Design Suite v2023.2 SP1 for L                                                                                         | inux Full Installer                  |                                 |                  |
| <ul> <li>md5sum: 7b57375bfa357116898070140807cc5i</li> <li>sha256sum: 0224561e99b724dfb62f8b43b985c</li> </ul>                             | o<br>4252b45d2c12dab1be39e7ae325903  | 4a8c7                           |                  |
| Important Note:                                                                                                    |                                      |                                 |                  |
| Libero SoC Design Suite v2023.2 SP1 is an incrementation                                                                                   | nental service pack and must be inst | alled over Libero SoC Design Su | ite v2023.2 only |
| Libero SoC Design Suite Version 2023.2 Softwa                                                                                              | ire (08/17/2023)                     |                                 |                  |
| Libero SoC Design Suite v2023.2 Release Notes                                                                                              |                                      |                                 |                  |
| Windows <sup>®</sup> Installers:                                                                                                    |                                      |                                 |                  |
| Download Libero SoC Design Suite v2023.2 for Wind                                                                                          | ows Web Installer                    |                                 |                  |
| <ul> <li>MD5:123c9de9c64f71479c3782996617822a</li> <li>SHA256: 8005e51712908a1dd307cd41b18d110327bb1247b9cc3c19d9d39776ed0c8f73</li> </ul> |                                      |                                 |                  |
| Download Libero SoC Design Suite v2023.2 for Wind                                                                                          | ows Full Installer                   |                                 |                  |
| <ul> <li>MD5: 1455cfd3e1e75b3aa4ee44f52bc677ae</li> <li>SHA256: 4ef617a85a14083f53e9e5f4156ebf4c38</li> </ul>                              | 38e210dde664ba7a79466ab215ee4a       | 8                               |                  |
| Linux <sup>®</sup> Installers:                                                                                                    |                                      |                                 |                  |
| Download Libero SoC Design Suite v2023.2 for Linux                                                                                         | Full Installer                       |                                 |                  |
| <ul> <li>md5sum: 910c1b6879571df254f95769d8b84292</li> </ul>                                                                               | 2                                    |                                 |                  |

sha256sum: bb5359a2fd014b6a5909ec452a48155f2c2f58d83d6fd77cf793fbc0a6c470e6

MegaVault Installers (offline users):

- Download MegaVault v2023.2 for Windows
- md5sum: 8769d95c36233fc540a8acd9802cb31a
- sha256sum: 36265fc6fc121f220b4297034870f16b2599bdb8560aab0ca2c832b53848a8da

Download MegaVault v2023.2 for Linux

- md5sum: 64c70ff9e69bbfdc2096e225128cbf23
- sha256sum: f41409f842b59ec65b51f43727669f016983e5f5af80116402495af970433818

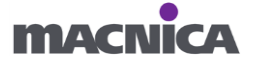

#### 6. Synthesize(論理合成)エラー

Libero SoC のプロジェクト生成まではうまくいき Synthesize の段階でエラーになる 場合は Libero SoC のバージョンを変えてみる(例えば最新のバージョンでビルドして みる)ことで論理合成できる場合があります。

#### 7. TCL スクリプトの実行が途中でエラーになった場合

エラーへ対処した後に TCL スクリプトを再度実行する際は、 既に実行済みの tcl コマンドを重複実行しないようご留意ください。 実行済みの TCL スクリプトはコメントアウトする、Design file の zip を再度解凍して 新規にやり直すなどの対処をしないと同じ TCL コマンドを 2 回実行したことにより already exists 等のエラーが発生します。 エラー例 :

Error: Instance led\_off\_0 already exists, please specify a different name.

Error: The command 'sd\_instantiate\_component' failed.

Error: Failure when executing Tcl script. [Line 21]

Error: The Execute Script command failed.

#### 8. TCL スクリプトについて

デモの Libero SoC プロジェクトを展開する際に使用されている

TCL コマンドの詳細を確認する際は

Tcl Commands Reference Guide for Libero SoC Design Suite v<バージョン> for All FPGA Families ドキュメントをご参考ください。

https://www.microchip.com/en-us/products/fpgas-and-plds/fpga-and-soc-design-

tools/fpga/libero-software-later-versions

| Documentation                                                                                                    |         |
|----------------------------------------------------------------------------------------------------|---------|
| Overview Licensing and Installation Guides User Guides Macro Libraries Application Notes                         |         |
| Libero SoC Design Suite v2024.1                                                                                  |         |
| Search Documentation                                                                                             |         |
| Libero <sup>®</sup> SoC Design Suite Help Guide<br>View Web Help Daline<br>Download Help Guide                   | 02/2024 |
| Libero SoC Design Suite v2024.1 Design Flow User Guide for All FPGA Families Download PDF                        | 02/2024 |
| SmartDesign v2024.1 User Guide for All FPGA Families<br>Download PDF                                             | 02/2024 |
| Tcl Commands Reference Guide for Libero SoC Design Suite v2024.1 for All FPGA Families Download PDF              | 02/2024 |
| Timing Constraints Editor User Guide for Libero SoC Design Suite v2024.1 for All FPGA Families<br>Download PDF   | 02/2024 |
| SmartTime Static Timing Analysis (STA) for Libero SoC Design Suite v2024.1 for All FPGA Families<br>Download PDF | 02/2024 |

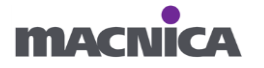

#### 改版

| リビジョン | 日付      | 概要   |
|-------|---------|------|
| V1    | 2024年6月 | 新規作成 |

#### 免責およびご利用上の注意

1. 弊社より資料を入手されましたお客様におかれましては、下記の使用上の注意を一読いただいた上でご使用ください。

- 2. 本資料は予告なく変更することがあります。
- 本資料の作成には万全を期していますが、万一ご不明な点や誤り、記載漏れなどお気づきの点がありましたら、
   本資料を入手されました下記代理店までご一報いただければ幸いです。
   株式会社マクニカ ホームページ https://www.macnica.co.jp/
- 本資料で取り扱っている回路、技術、プログラムに関して運用した結果の影響については、責任を負いかねますので あらかじめご了承ください。
- 5. 本資料は製品を利用する際の補助的な資料です。製品をご使用になる際は、各メーカ発行の英語版の資料も あわせてご利用ください。

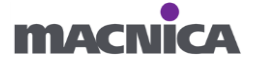